Young Living Beauty School BEAUTY ESSENTIALS

## ADD OR MODIFY OPTIONAL ACTIVITIES

- 1. Follow the Beauty School link found in your confirmation email or on the landing page at www.youngliving\beautyschool.
- 2. At the top of the page, click "Already Registered?"

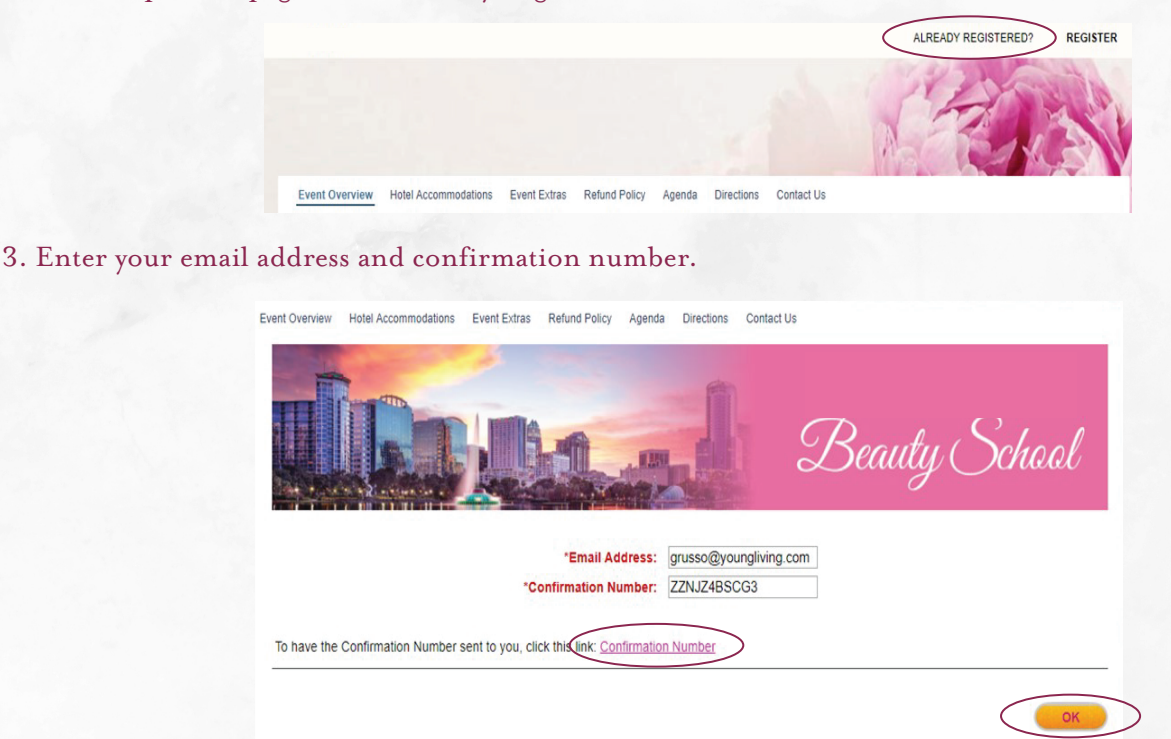

- 4. If you don't have a confirmation number, enter your email address and click the "Confirmation Number" link. The confirmation number will be emailed to you.
- 5. When you have entered your email address and confirmation number, click "OK."
- 6. On the "General Options" page, click "Modify."

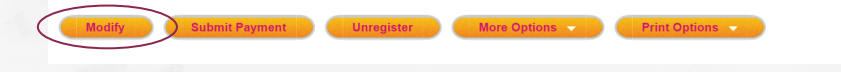

7. On the "Modify Registration" page, click "Registration" next to your name.

| MODIFY REGISTRATION                                                                                                    |                                                                                                    |  |
|----------------------------------------------------------------------------------------------------|----------------------------------------------------------------------------------------------------|--|
| To modify the information or registration details, click on the Information or Registration link for the appropriate person. To unregister, select the check box<br>next to the person you would like to unregister. Click Next to review and submit your changes. |                                                                                                    |  |
| Name                                                                                                    | Modify                                                                                                    |  |
| Julie Joy (Primary Registrant)                                                                                                    | Information Registration                                                                                                    |  |
| Add Guest                                                                                                    | to the second second seco |  |
|                                                                                                    | Canaal Novth                                                                                                    |  |

| Young              |
|--------------------|
| Beauty School      |
| REALITY ESSENTIALS |

8. On the "Event Registration" page, choose the optional activities you would like to attend. Scroll to the bottom of the page and click "Next."

| Event Registration                                       |                          |
|----------------------------------------------------------|--------------------------|
| Thursday, October 11, 2018                               |                          |
| SAVVY TUTORIALS: SATURDAY 8:45-9:25 A.M.                 | 8:45 AM - 9:25 AM        |
| Unregister   Refund Price: \$0.00   Ordered Price: \$.00 |                          |
|                                                          |                          |
|                                                          | ✓ Previous Cancel Next ► |

9. You will return to the "Modify Registration" page. Your changes have been made. If you would like to change the activities for your guest, click "Registration" next to their name and repeat step 8. When you have finished modifying activities for you and your guest, click "Next."

| MODIFY REGISTRATION                                                                                                    |                            |  |  |  |
|----------------------------------------------------------------------------------------------------|----------------------------|--|--|--|
| To modify the information or registration details, click on the Information or Registration link for the appropriate person. To unregister, select the check box next to the person you would like to unregister. Click Next to review and submit your changes. |                            |  |  |  |
| Name                                                                                                    | Modify                     |  |  |  |
| Gloria Russo (Primary Registrant)                                                                                                    | Information   Registration |  |  |  |
| Add Guest                                                                                                    | Cancel Next ►              |  |  |  |

- 10. The "Registration Summary" page will show you all scheduled appointments and changes.
- 11. To finalize your changes, click "Finish." If payment is required, enter your payment information and click "Finish." You will return to the "General Options" page. Your changes have been made.